# 第5回(5/20)

並び替えとフィルター

# 今回の内容は「並び替え」

- ・Excelはデータの並び替えに便利
  - 行だけではなく「列」という概念があるから
  - 「列」をキーにして「行」を並び替える
- ・たとえば
  - 以下の各行をC列(みょうじ)をキーにして並び替え

|   | А  | В   | С    | D     | Е | F    |
|---|----|-----|------|-------|---|------|
| 1 | Æ  | 名   | みょうじ | なまえ   | 性 | 誕生日  |
| 2 | 椿  | 泰我  | つばき  | たいが   | 男 | 1月1日 |
| 3 | 森本 | 慎太郎 | もりもと | しんたろう | 男 | 1月1日 |
| 4 | 朝田 | 淳弥  | あさだ  | じゅんや  | 男 | 1月2日 |
| 5 | 金内 | 柊真  | かねうち | とうま   | 男 | 1月2日 |
| 6 | 吉野 | 翔太  | よしの  | しょうた  | 男 | 1月2日 |
| 7 | 小瀧 | 옆   | こたき  | のぞむ   | 男 | 1月2日 |
|   |    |     |      |       |   |      |

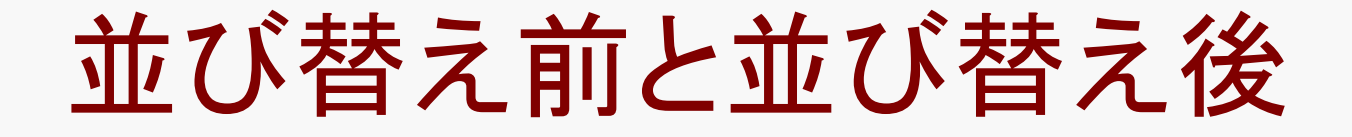

# ・ C列(みょうじ)をキーにして並び替えてみる

- 並び替え前

|   | А  | В   | С    | D     | E | F      |
|---|----|-----|------|-------|---|--------|
| 1 | Æ  | 名   | みょうじ | なまえ   | 性 | 誕生日    |
| 2 | 椿  | 泰我  | つばき  | たいが   | 男 | 2月10日  |
| 3 | 森本 | 慎太郎 | もりもと | しんたろう | 男 | 7月15日  |
| 4 | 朝田 | 淳弥  | あさだ  | じゅんや  | 男 | 10月17日 |
| 5 | 金内 | 柊真  | かねうち | とうま   | 男 | 8月30日  |

- 並び替え後

1行目(見出し)を避けて並び変えてくれる

|   | А  | В  | С    | D   | E | F      |
|---|----|----|------|-----|---|--------|
| 1 | Æ  | 名  | みょうじ | なまえ | 性 | 誕生日    |
| 2 | 哀川 | 翔  | あいかわ | しょう | 男 | 5月24日  |
| 3 | 相葉 | 雅紀 | あいば  | まさき | 男 | 12月24日 |
| 4 | 相武 | 紗季 | あいぶ  | さき  | 女 | 6月20日  |
| 5 | 青木 | 裕子 | あおき  | ゆうこ | 女 | 2月5日   |

Excelのデータベース機能

- ・Excelの機能は大きく分けて4つ
  - 表作成・表計算・グラフ・データベース
  - 大量データをうまく扱う機能がデータベース機能
- ・データベース機能はいろいろあるが
  - よく使うのは「並び替え」と「フィルタ」(絞り込み)
  - Excel2007で「並び替えとフィルタ」が独立した

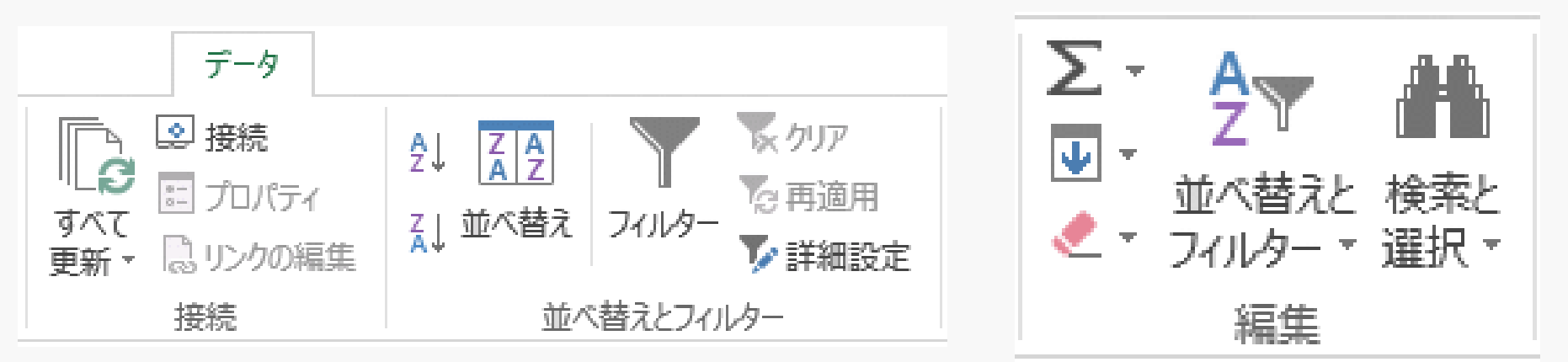

並び替え(sort)

・基本的な手順

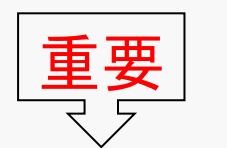

列ではなくセル

- 並び替える項目のセルをクリック
  - ⇒「並べ替えとフィルタ」⇒「昇順」または「降順」
- ・昇順と降順
  - 昇順(AZ↓):小さい順(文字なら普通の並び順)
     降順(ZA↓):大きい順(文字なら逆順)
- ・範囲選択をしてはいけない
  - 範囲選択をした部分だけが並び変わってしまう
- ・並び替え練習のデータは
  - 次課題の素材をどうぞ(タレント誕生日データ)

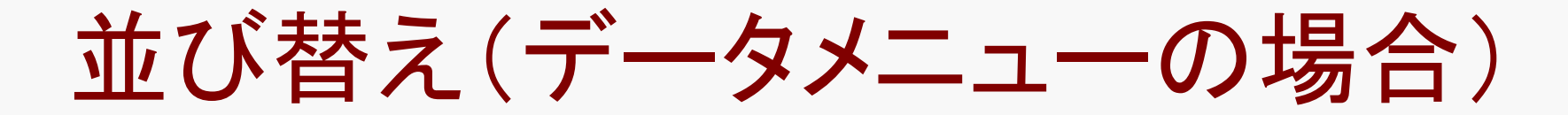

#### 並び替えの具体的な手順は

- 「1. 項目をクリック」→「2. AZ↓をクリック」
- 「誕生日」ならば「F1」を先にクリックしておく

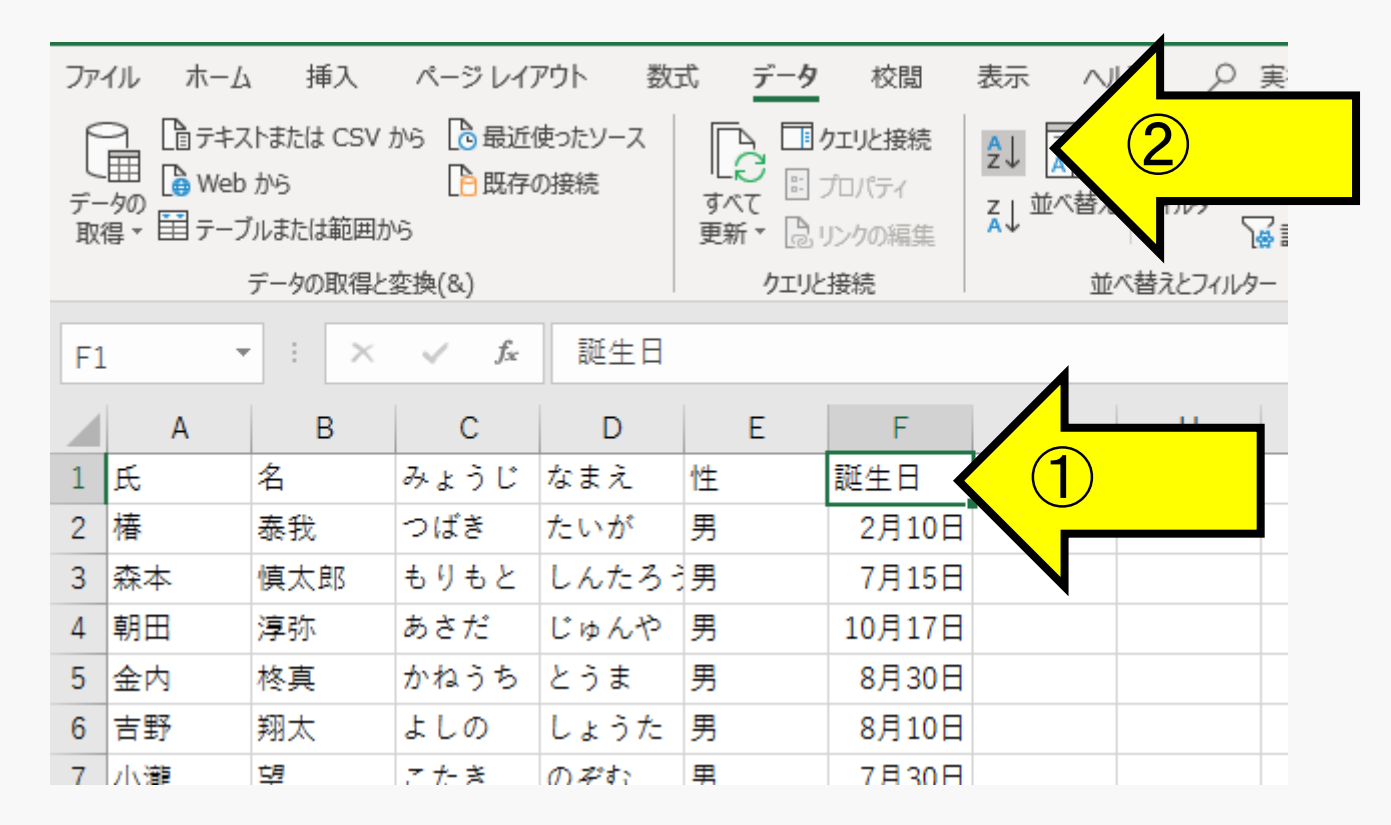

# 列をクリックしてはいけない

# 列を選択(クリック)して並び替えようとすると Excelは対象がその列だけなのか全体なのか迷う

- 操作選択を要求するメッセージはわかりにくい

|   | А  | В   | С    | D     | E | F      | G |
|---|----|-----|------|-------|---|--------|---|
| 1 | 氏  | 名   | みょうじ | なまえ   | 性 | 誕生日    |   |
| 2 | 椿  | 泰我  | つばき  | たいが   | 男 | 2月10日  |   |
| 3 | 森本 | 慎太郎 | もりもと | しんたろう | 男 | 7月15日  |   |
| 4 | 朝田 | 淳弥  | あさだ  | じゅんや  | 男 | 10月17日 |   |
| 5 | 金内 | 柊真  | かねうち | とうま   | 男 | 8月30日  |   |
| 6 | 吉野 | 翔太  | よしの  | しょうた  | 男 | 8月10日  |   |
| 7 | 小瀧 | 望   | こたき  | のぞむ   | 男 | 7月30日  |   |

| KY替えの前に ?X                                            |
|-------------------------------------------------------|
| 瞿択範囲に隣接するセルにもデータが入力されています。 選択されていないデータ<br>は並べ替えられません。 |
| 操作を選択してください。<br>◎ 選択範囲を拡張する(E) ◎ 現在選択されている範囲を並べ替える(C) |
| 並べ替え( <u>S)</u> キャンセル                                 |

- ・1列だけ並び替えると…
  - 上のデータをF列だけ 並び替えると右図になる →
  - 椿泰我の誕生日が1月1日になってしまう

|   | А  | В   | С    | D     | E | F    |
|---|----|-----|------|-------|---|------|
| 1 | Æ  | 名   | みょうじ | なまえ   | 性 | 誕生日  |
| 2 | 椿  | 泰我  | つばき  | たいが   | 男 | 1月1日 |
| 3 | 森本 | 慎太郎 | もりもと | しんたろう | 男 | 1月1日 |
| 4 | 朝田 | 淳弥  | あさだ  | じゅんや  | 男 | 1月2日 |
| 5 | 金内 | 柊真  | かねうち | とうま   | 男 | 1月2日 |
| 6 | 吉野 | 翔太  | よしの  | しょうた  | 男 | 1月2日 |
| 7 | 小瀧 | 옆   | こたき  | のぞむ   | 男 | 1月2日 |

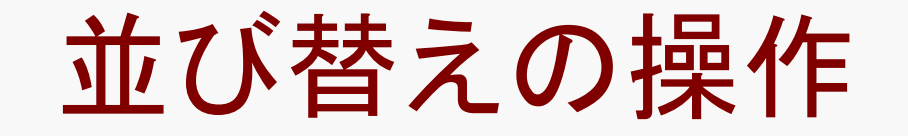

#### 並び替えの操作は3通り(小さい順の場合)

#### - ホーム⇒並び替えとフィルター⇒昇順

#### - **データ⇒**並び替え⇒[<sup>A</sup><sub>7</sub>↓]

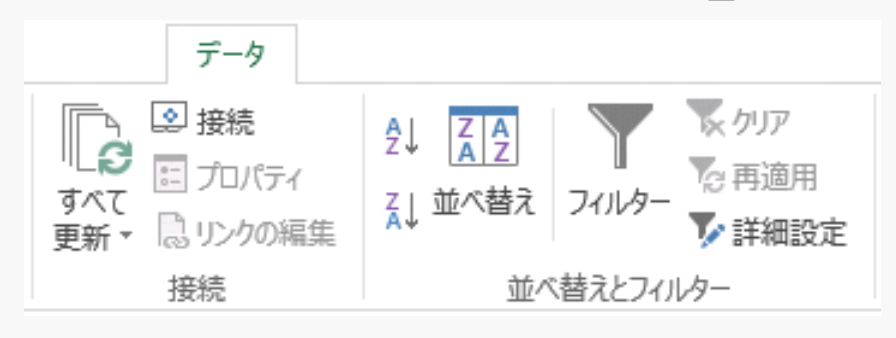

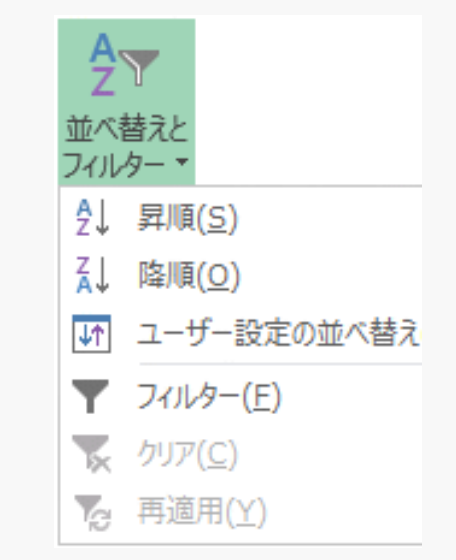

#### - 右クリック⇒並び替え⇒昇順

| フィルター( <u>E</u> ) ▶ |                                 |
|---------------------|---------------------------------|
| 並べ替え( <u>O</u> ) ▶  | 2↓ 昇順(≦)                        |
| ⊐メントの挿入( <u>M</u> ) | <mark>Ă</mark> ↓ 降順( <u>O</u> ) |

見出し行に注意

- ・1行目を見出しと認識しない場合がある
  - どの場合がそうなのかわかりにくい
  - その場合は「データ」メニューで「並び替え」を クリックして「先頭行をデータの見出しとして使用する」 にチェックするとよい

| 並べ替え                |            |                                         |                   | <u>? ×</u>                       |
|---------------------|------------|-----------------------------------------|-------------------|----------------------------------|
| +レベルの追加( <u>A</u> ) | ×レベルの削除(D) | [ <u><u></u>] レベルのコピー(<u>C</u>)   ^</u> | オプション( <u>0</u> ) | 🔽 先頭行をデータの見出しとして使用する( <u>H</u> ) |
| 列                   |            | 並べ替えのキー                                 |                   | 順序                               |
| 最優先されるキー            | <b>~</b>   | セルの値                                    | -                 | 昇順                               |
|                     |            |                                         |                   |                                  |

# 文字項目の並び替え

- ・文字の並び替えは「文字コード順」となる
  - 昇順だと「A→Z」「あ→ん」「ア→ン」「亜→腕」
- ・ 正確に言えば並び替え順は複雑怪奇
  - Excelの初期設定では「ふりがな」で並び替える
  - キーボードから入力すると「ふりがな」が入力される
  - 文字を貼り付けた場合は「ふりがな」は入力されない - 「ふりがな」に頼るのは危険
- ふりがなの表示(参考)
   -ホームの「ア亜」
  - ふりがなの表示

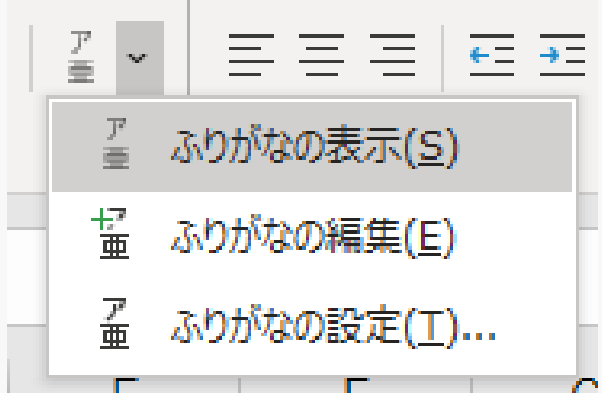

# 漢字の文字コード順(参考)

- ・漢字のいろいろ
  - JIS X 0208 日本工業規格で1978年に設定
  - CJK統合漢字 日中韓の漢字を合わせたもの
    - •「ISO 10646」という国際規格で1992年に設定された
    - 一般的には「Unicode漢字」という名称で通用している

#### ・JIS第1水準漢字とJIS第2水準漢字(JIS X 0208)

- 第1水準:比較的よく使う漢字・・音読みの五十音順
  - 亜唖娃阿哀愛挨姶,,,,,,鰐詫藁蕨椀湾碗腕
- 第2水準: 使用頻度の低い漢字・・部首の画数順
  - ・ 弌丐丕个丱ヽ丼ノ,,,,,龜龠堯槇遙瑤凜熙
- Excelでの並び替え順
  - 第1水準⇒第2水準⇒それ以外のUnicode漢字

# ウィンドウ枠の固定

- 大量データでは見出し行を固定すると便利
  - 「表示⇒ウィンドウ⇒ウィンドウ枠の固定」を使う
  - 現在のセル位置(アクティブセル)で固定される
- ・具体的な手順
  - 1行目が見出し行ならば
  - A2をクリックしてアクティブセルにする
  - ウィンドウ枠を固定する
  - スクロールしても1行目だけ固定される
- ・行と列を固定するには
  - たとえばB2をクリックしてウィンドウ枠を固定
  - 1行目とA列が固定される

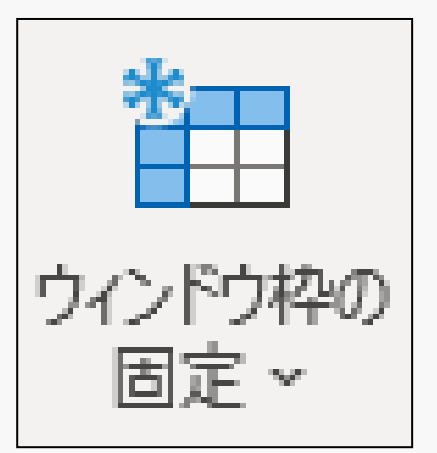

# ウィンドウ枠を固定すると

# ウィンドウ枠を固定すると見出しが隠れない - 左が固定前、右が固定後(行番号に注目)

|    |    |     |      |       |   |       |    | A  | D   | U    | D     | E | F     |
|----|----|-----|------|-------|---|-------|----|----|-----|------|-------|---|-------|
|    | Α  | В   | С    | D     | E | F     | 1  | 氏  | 名   | みょうじ | なまえ   | 性 | 誕生日   |
| 28 | 内田 | 眞由美 | うちだ  | まゆみ   | 女 | 1月17日 | 28 | 内田 | 眞由美 | うちだ  | まゆみ   | 女 | 1月17日 |
| 29 | 石田 | 晴香  | いしだ  | はるか   | 女 | 1月17日 | 29 | 石田 | 晴香  | いしだ  | はるか   | 女 | 1月17日 |
| 30 | 阿部 | 亮平  | あべ   | りょうへい | 男 | 1月17日 | 30 | 阿部 | 亮平  | あべ   | りょうへい | 男 | 1月17日 |
| 31 | 小野 | 恵令奈 | おの   | えれな   | 女 | 1月18日 | 31 | 小野 | 恵令奈 | おの   | えれな   | 女 | 1月18日 |
| 32 | 佐藤 | すみれ | さとう  | すみれ   | 女 | 1月19日 | 32 | 佐藤 | すみれ | さとう  | すみれ   | 女 | 1月19日 |
| 33 | 竹本 | 慎平  | たけもと | しんぺい  | 男 | 1月19日 | 33 | 竹本 | 慎平  | たけもと | しんぺい  | 男 | 1月19日 |

複数項目を使った並び替え

- ・ひとつの項目での並び替えケースは少ない
  - 全部異なるデータ(たとえば連番)は例外的
  - 名前にしても同じ苗字は多い
  - その場合いくつかの項目を使って並び替える
- 名前の並び替えは、(氏)⇒(名)の順が普通
   「田中みどり」は「田中めぐみ」より前
- 複数項目での並べ替えは優先項目をあとで
  - 名で並び替え⇒氏で並び替え
  - 結果的に、(氏)⇒(名)の順序になる
  - なぜそうなるかの解説は次ページ

氏名は「(名)⇒(氏)」で並び替え

| 番号 | 氏   | 名   |
|----|-----|-----|
| 1  | いとう | ちかこ |
| 2  | おかだ | みのり |
| 3  | あいだ | なつこ |
| 4  | えとう | りえ  |
| 5  | いとう | ゆみ  |
| 6  | いとう | えみ  |
| 7  | うえだ | さゆり |

#### $\rightarrow \rightarrow \rightarrow \rightarrow \rightarrow \rightarrow \rightarrow \rightarrow \rightarrow \rightarrow \rightarrow$

(氏)で並び替えると 右のようになる

同じ(氏)なら 元の 順番(番号 順)に並ぶ <mark>縁の部分に注目</mark>

| 番号 | 氏   | 名   |
|----|-----|-----|
| 3  | あいだ | なつこ |
| 1  | いとう | ちかこ |
| 5  | いとう | ወራ  |
| 6  | いとう | えみ  |
| 7  | うえだ | さゆり |
| 4  | えとう | りえ  |
| 2  | おかだ | みのり |

| 番号 | 氏   | 名   |
|----|-----|-----|
| 6  | いとう | えみ  |
| 7  | うえだ | さゆり |
| 1  | いとう | ちかこ |
| 3  | あいだ | なつこ |
| 2  | おかだ | みのり |
| 5  | いとう | ゆみ  |
| 4  | えとう | りえ  |

**→→→→→→→→→→→** 先に(名)で並べておく 次に(氏)で並び替える

元の順番(名の順)に並ぶ

縁の部分に注目

同じ(氏)なら

| 番号 | 氏   | 名   |
|----|-----|-----|
| 3  | あいだ | なつこ |
| 6  | いとう | えみ  |
| 1  | いとう | ちかこ |
| 5  | いとう | ゆみ  |
| 7  | うえだ | さゆり |
| 4  | えとう | りえ  |
| 2  | おかだ | みのり |

# 複数項目での並び替え(まとめ)

- ・手っ取り早いのは次のやり方
  - 優先度が「項目1⇒項目2⇒項目3」ならば
  - 「項目3⇒項目2⇒項目1」の順で並び替える
  - キーがいくつあっても【逆順】で並び替えればよいだけ
- ・なぜそうなるのか
  - 前ページの説明で理解できなければ
  - 理由は考えずに【逆順で並び替え】と覚える
- わかりやすい方法でやりたい人は
  - 次ページの「ユーザー設定の並び替え」を使おう
  - わかりやすいが時間はかかる

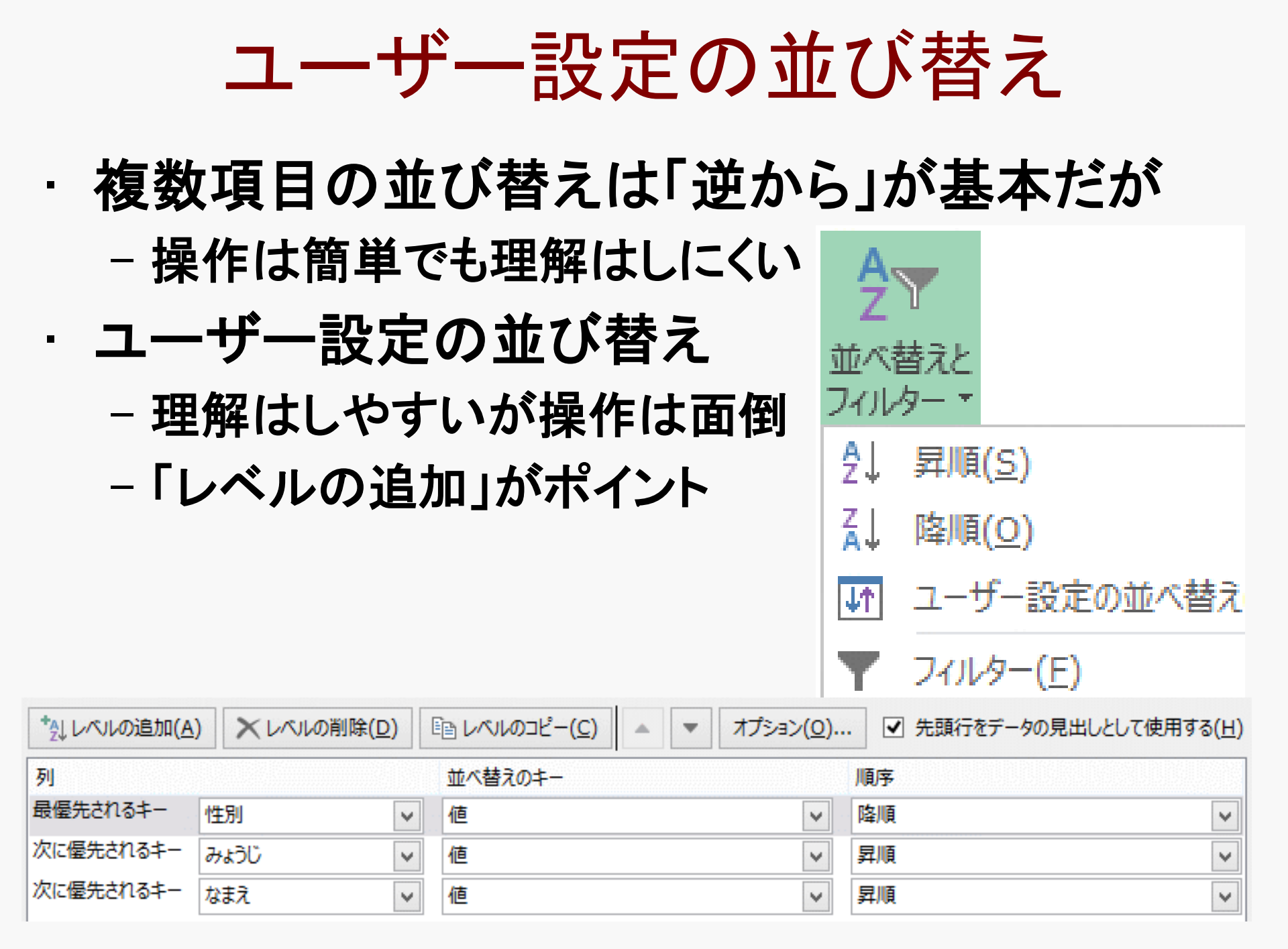

# 空白行や空白列に注意

- ・自動範囲選択は空白行や空白列の手前まで
  - 特に空白列は致命的(データが変わってしまう)
  - 空白セル(行や列の一部が空白)は問題ない
- わざと空白列を作る場合もある

|    | А | В     | С    | D    | E           | F | G      | Н    | Ι | J    | K           |  |
|----|---|-------|------|------|-------------|---|--------|------|---|------|-------------|--|
| 1  |   | タレントの | 誕生日と | 星座   | (若い順に並んでいる) |   |        |      |   |      |             |  |
| 2  |   |       |      |      |             |   |        |      |   |      |             |  |
| 3  |   | 氏     | 名    | みょうじ | なまえ         | 性 | 誕生日    | 星座   |   | 【参考】 |             |  |
| 4  |   | 椿     | 泰我   | つばぎ  | たいが         | 男 | 2月10日  | みずがめ |   | おひつじ | 3/21~4/19   |  |
| 5  |   | 森本    | 慎太郎  | もりもと | しんたろう       | 男 | 7月15日  | かに   |   | おうし  | 4/20~5/20   |  |
| 6  |   | 朝田    | 淳弥   | あさだ  | じゅんや        | 男 | 10月17日 | てんびん |   | ふたご  | 5/21~6/21   |  |
| 7  |   | 金内    | 柊真   | かねうち | とうま         | 男 | 8月30日  | おとめ  |   | かに   | 6/22~7/22   |  |
| 8  |   | 吉野    | 翔太   | よしの  | しょうた        | 男 | 8月10日  | UU   |   | UU   | 7/23~8/22   |  |
| 9  |   | 小瀧    | 望    | こたぎ  | のぞむ         | 男 | 7月30日  | UU   |   | おとめ  | 8/23~9/22   |  |
| 10 |   | 杉山    | 未来   | すぎやま | みく          | 女 | 12月12日 | いて   |   | てんびん | 9/23~10/23  |  |
| 11 |   | 奥     | 真奈美  | おく   | まなみ         | 女 | 11月22日 | いて   |   | さそり  | 10/24~11/21 |  |
| 12 |   | 料田    | 美勇人  | もりた  | みゅうと        | 男 | 10月31日 | さそり  |   | いて   | 11/22~12/21 |  |
| 13 |   | 笘篠    | 和馬   | とましの | かずま         | 男 | 9月10日  | おとめ  |   | やぎ   | 12/22~1/19  |  |
| 14 |   | 大久保   | 祥太郎  | おおくぼ | しょうたろう      | 男 | 8月27日  | おとめ  |   | みずがめ | 1/20~2/18   |  |
| 15 |   | 藤田    | 裕也   | ふじた  | ゆうや         | 男 | 7月13日  | かに   |   | うお   | 2/19~3/20   |  |
| 16 |   | 新垣    | 佑斗   | しんがき | ゆうと         | 男 | 7月10日  | かに   |   |      |             |  |

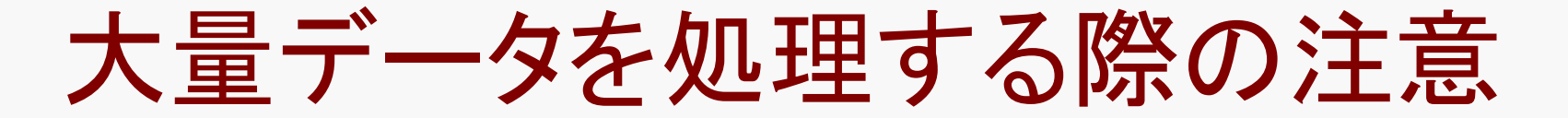

- ・ 並び替えなど大量データの処理には
  - 空き行や空き列を作らない
  - 列の見出しを必ず作る
  - 連番を振っておくほうがよい
- ・空き列は特に危険
  - 気付かずに並び替えると取り返しがつかない
  - 空白セルは問題ない(列全部が空白だといけない)
- ・見出しがないと使いにくい
  - 位置はデータの最上部だが1行目でなくてもよい
  - 名前の付けにくい列にも無理やり見出しを付ける

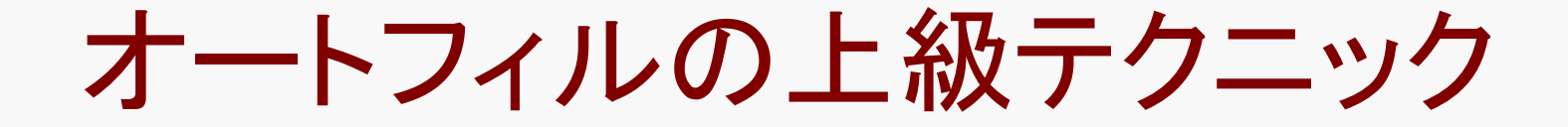

## ・ 通常ドラッグするところをダブルクリックする

- 下図の+をダブルクリックすると
- データの一番下まで連番が入力できる

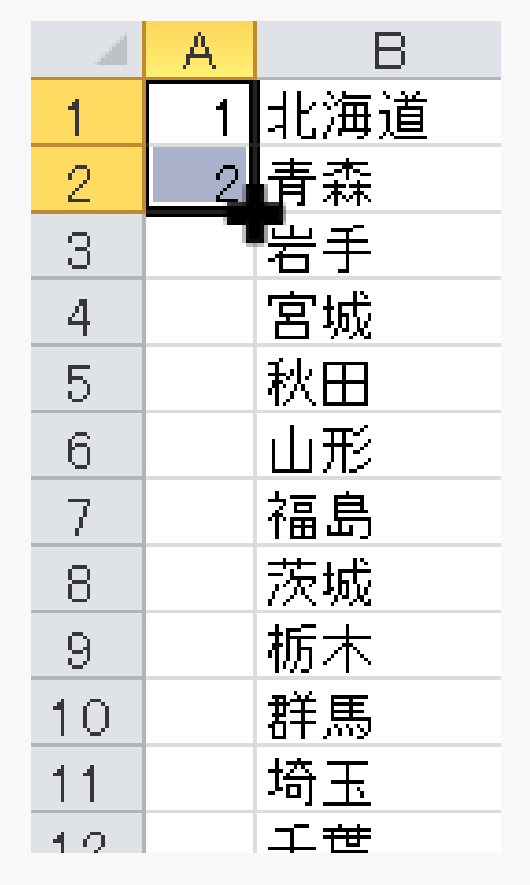

ただし、

縦方向にしかオートフィルできない 隣の列に空き行なしデータが必要

# 課題2524(男女別·五十音順)

- ・レベル1 素材:2524.txt 作成:2524.xlsx
  - 男女別、氏名の五十音順に並び替える
  - 見出し、男、女で色を変える
- ・手順
  - 素材は年齢順(若い順)に並んでいる
  - 「性別⇒みょうじ⇒なまえ」順に並びる
  - 男を前に女を後ろにする
- ・ポイント
  - 「みょうじ→なまえ」の順に並べるには
  - 「なまえ」で並べてから「みょうじ」で並べる

# 課題2524のポイント

#### ・「男」と「女」の並び順

- 「昇順」で並び替えると「女」が前、「男」が後ろ
- 女(じょ)は男(だん)より文字コードが小さいため
- 利用頻度の高い漢字の並び方は音読みの五十音順
- ・「男・女→みょうじ→なまえ」順だと
  - 1.「なまえ」(昇順)で並び替える
  - 2. 「みょうじ」(昇順)で並び替える
  - 3.「性」(降順)で並び替える

「ユーザー設定の並び替え」だと「性」を最優先に

| 1 | 並べ替え                |            |                            |                   | ? >                       |
|---|---------------------|------------|----------------------------|-------------------|---------------------------|
|   | +レベルの追加( <u>A</u> ) | ×レベルの削除(D) | [ฏ ม/งเตอย์ – ( <u>c</u> ) | オプション( <u>0</u> ) | . 🔽 先頭行をデータの見出しとして使用する(出) |
|   | 列                   |            | 並べ替えのキー                    |                   | 順序                        |
|   | 最優先されるキー            | 性          | セルの値                       | •                 | 降順                        |
|   |                     |            |                            |                   |                           |

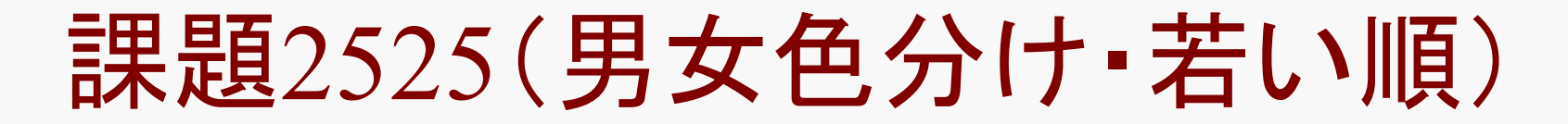

- ・レベル2 素材:2525.txt 作成:2525.xlsx
  - 男女別に色分けする
  - 歳の若い順(元データの順番)に並べる
- ・手順
  - 元の順に並び替えるために「あること」をする
  - 男女で並び替えて、男女別に色分け
  - 「あること」を使って元データの順に戻す
- ・ポイント
  - 「あること」とは何か? ⇒次ページ

課題2525のポイント

- ・基本的な考え方
  - 性別で並び替え→性別で色分け→元の並びに戻す
  - 「元の並びに戻す」が問題
- 「元に戻す」機能を使ってはダメ
  - 並び替えより先に色塗りが元に戻ってしまう
- ・ではどうしたらよいか
  - 並び替える前の順番をデータとして入力しておく
  - たとえば「椿泰我が1番、森本慎太郎が2番、、、、」
  - 以前に学んだ「オート〇〇〇」というテクニックを使う

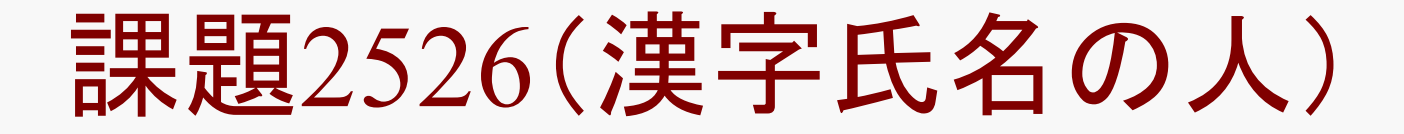

- ・レベル3 素材:2526.txt 作成:2526.xlsx
  - 素材から「漢字の氏名」だけ取り出す
  - 不要な行(漢字以外を含んだ名前)を削除する
- ・ヒント
  - 日本語データを並び替えると文字コード順になる
  - 文字コードは「ひらがな」「カタカナ」「漢字」の順
- ・備考
  - -「漢字ひらがな」の苗字や名前はない(たまたま)
  - たとえば「松もと」とか「美さと」とか

課題2527(漢字以外の人)

- ・レベル4 素材:2527.txt 作成:2527.xlsx
  - 素材から「漢字以外を含む氏名」だけ取り出す
  - 前課題の逆(前課題で削除したデータだけ残す)
- ・ヒント
  - データの一部だけ並び替えるには
  - 行を挿入して空白行を作る
  - 空白行の前と後ろでは別々に並び替えられる

素材は同じ(2524~2527)

#### ・課題2524から課題2527の素材は同じ

#### - それぞれファイル名は違いますが

- 内容は全く同じです

| 氏          | 名寿我        | みょうじ<br>つげき たいが              | なまえ       | 性<br>2/10.L  | 誕生日↓            |       |
|------------|------------|------------------------------|-----------|--------------|-----------------|-------|
|            | 慎太郎        | もりもと                         | <br>しんた?  | 3 <u>2</u>   | 男               | 7/15↓ |
| 朝田<br> 全内  | 厚弥<br>柊直   | あさだ じゅん <sup>4</sup><br>かねうち | や<br>とうま  | 男男           | 10/1/↓<br>8/30↓ |       |
|            | 翔太         | よしの しょうれ                     |           | 勇。           | 8/10↓           |       |
| 小瀧<br>  杉山 | 窒<br>未来    | こたさ のそむ<br>すぎやま              | 男<br>みく   | 773U↓<br>女   | 12/12↓          |       |
| 奥  <br>  奥 | 真奈美<br>美帝人 | おくまなみ                        | ूर्द्र    | ĺĺ/22↓       | 10/211          |       |
| 森田<br>  笘篠 | 夫男八<br>和馬  | - もりに みゅう。<br>- とましの         | と<br>かずま  | 男            | 10/31↓<br>9/10↓ |       |
| 大久保        | 祥太郎        | おおくぼ                         | しょう†<br>軍 | とろう<br>      | 男               | 8/27↓ |
| 藤田<br>  新垣 | 宿也         | しんがき                         | ゆうと       | - 月          | 7/10↓           |       |
| 北田         | 和也         | きただ かずや                      | 男女        | 6/3↓<br>6/1↓ |                 |       |
| 植木         | 亜大<br>あさ香  | うえき あさか                      | 玄女        | 5/17↓        |                 |       |

フィルター(filter)

- データを条件で絞り込む(ふるいにかける)
  - 条件に該当しないデータが非表示になる
  - 削除されるのではないので注意(見えないだけ)

#### ・メニューからは2通り

- ホーム⇒並び替えとフィルター⇒フィルター

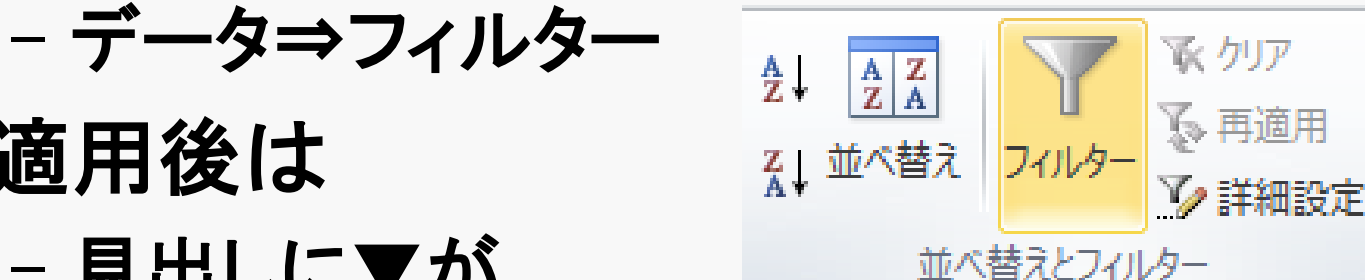

- 見出しに▼が 表示される

適用後は

|   | A   | В   | С      | D     | E   | F     |  |
|---|-----|-----|--------|-------|-----|-------|--|
| 1 | 氏 🔹 | 名 🔽 | みょうじ 💌 | なまえ 💌 | 性 🔽 | 誕生日 💌 |  |
| 2 | 椿   | 泰我  | つばぎ    | たいが   | 男   | 2月10日 |  |
| 3 | 森本  | 慎太郎 | もりもと   | しんたろう | 男   | 7月15日 |  |

## フィルターの操作手順

- 事前にデータのどこかをクリックしておく
  - ホーム⇒並び替えとフィルター⇒フィルター
  - 見出し行に▼印がつくのでそこをクリック
  - (すべて選択)の左のチェックを外す
  - 絞り込みたい条件にチェックして⇒OK
- ・絞り込みの解除
  - ▼をクリック⇒(すべて選択)にチェック
  - または「〇〇からフィルターをクリア」

# データがなければ始まらない

#### 並び替えで使用したデータを使おう

- 芸能人誕生日データ(課題2517~2520)
- 男だけに絞り込むには以下のように

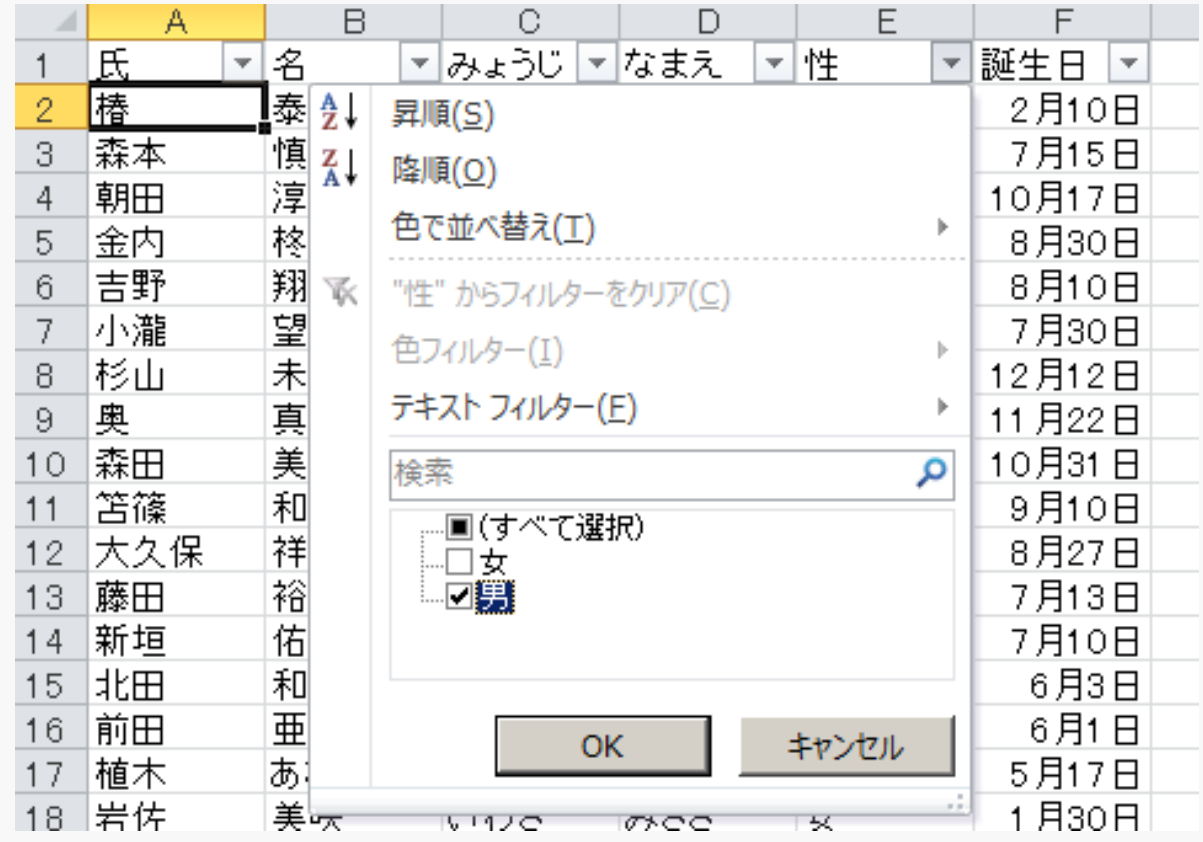

絞り込んだデータ件数

#### ・ 絞り込んだデータが何件になったのか

- ウィンドウ下部に表示される
- 別の作業をすると表示が消えるので注意

| 61 | 仲谷         | 明杳         | なかや            | さやか | 女 | 10月15日 |  |  |  |
|----|------------|------------|----------------|-----|---|--------|--|--|--|
| 62 | 高城         | 亜樹         | たかじょう          | あぎ  | 女 | 10月3日  |  |  |  |
| 63 | 増田         | 有華         | ますだ            | ゆか  | 女 | 8月3日   |  |  |  |
| 64 | 柏木         | 由紀         | かしわぎ           | ゆぎ  | 女 | 7月15日  |  |  |  |
| 65 | 前田         | 敦子         | まえだ            | あつこ | 女 | 7月10日  |  |  |  |
| 66 | 板野         | 友美         | ເ <i>∖†</i> ∈の | ともみ | 女 | 7月3日   |  |  |  |
| 67 | 北原         | 里英         | きたはら           | りえ  | 女 | 6月24日  |  |  |  |
| 68 | 米沢         | 瑠美         | よねざわ           | るみ  | 女 | 6月6日   |  |  |  |
| 69 | 小林         | 香菜         | こぼやし           | かな  | 女 | 5月17日  |  |  |  |
| 70 | 鈴木         | まりや        | すずぎ            | まりや | 女 | 4月29日  |  |  |  |
| 72 | 野中         | 美郷         | のなか            | みさと | 女 | 4月20日  |  |  |  |
| -  | Sheet1 (+) |            |                |     |   |        |  |  |  |
| 準備 | 完了 567レ    | コード中 293 ( | 固が見つかりまし       | た   |   |        |  |  |  |

絞り込んだデータだけを使う

- フィルターをかけても隠されるだけ
  - 該当データ以外が削除されたわけではない
  - 行番号が飛んでいることに注目
- ・条件に合うデータだけを取り出すには
  - 選択して他のワークシートにコピーする
    - (下のほうの空き行も使えるが混乱のもと)
  - 元のデータはシートごと削除
- ・ワークシートごと削除
  - シート名 (画面最下部)を右クリック→シートの削除 - 元に戻せないので慎重に行なうこと

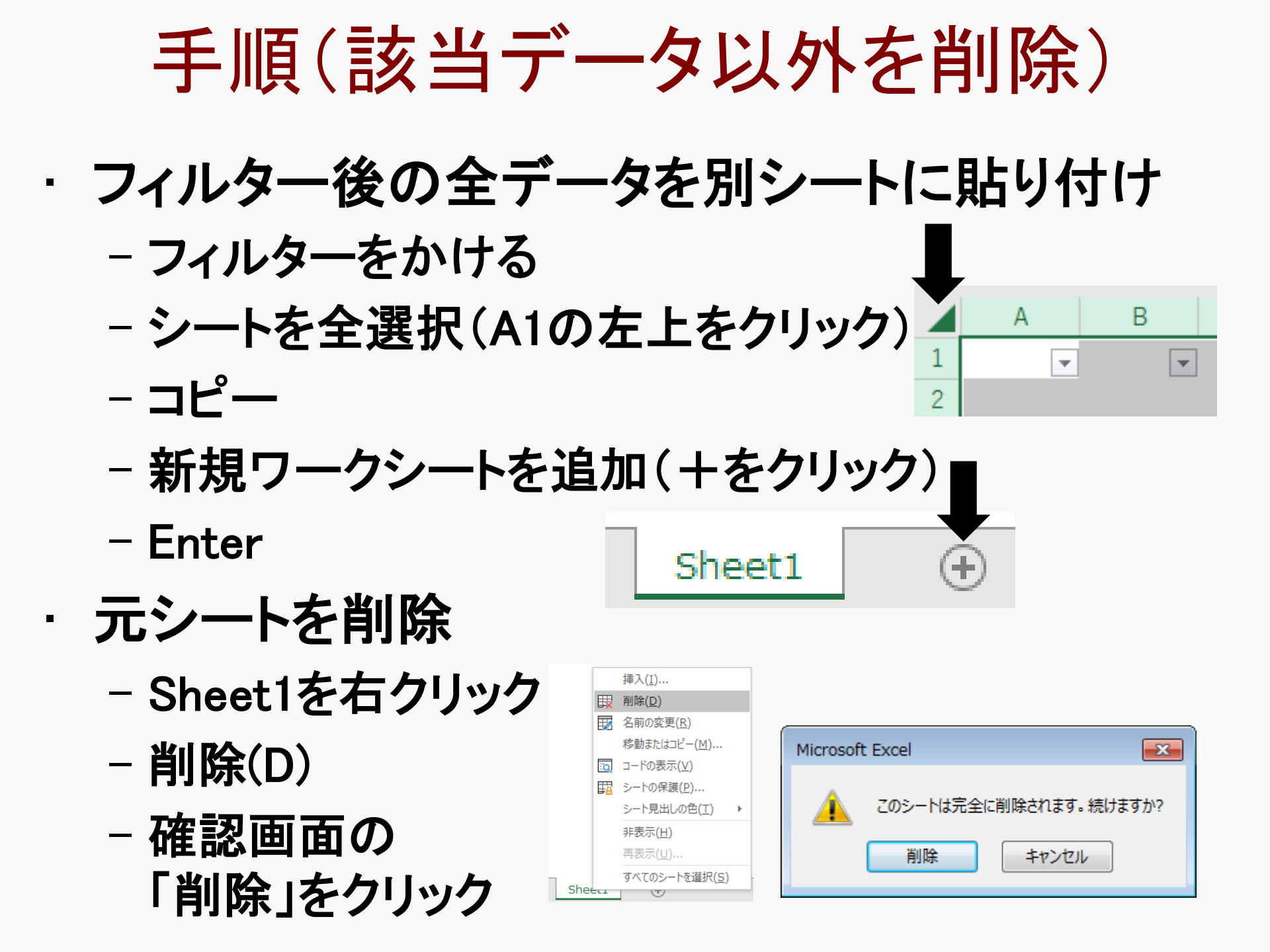

フィルターは何重にもかけられる

- こんなデータがある場合
   一学年・組・番号・氏名・性別
- ・6年5組の女子だけに絞り込む
  - フィルタをかける

|     | A   | В | С   | D        |   | E  |
|-----|-----|---|-----|----------|---|----|
| 1   | 学・エ | Ţ | 番 🔽 | 氏名       | • | 性工 |
| 11  | 6   | 5 | 1   | 武中 聖子    |   | 女  |
| 17  | 6   | 5 | 7   | 坂本 陽子    |   | 女  |
| 1 Q | A   | Ę | a   | / ↓甲系 翁老 |   | +  |

В

衵

3

3

A.

学年

1

2

С

番뮥

1

2

D

氏名

岸上 正樹

吉村 弘道

士け 偽

Ε

<u>性別</u> 男

男

 $\overline{T}$ 

- 学年の▼をクリック⇒6だけにチェック
- 組の▼をクリック⇒5だけにチェック
- 性別の▼をクリック⇒女だけにクリック
- ・フィルターを一気に外すには
  - 「ホーム⇒並び替えとフィルタ⇒フィルタ」で外れる

フィルターの細かい条件指定

- ・もう少し細かい条件を指定できる
  - 文字データなら「〇〇を含む」や「〇〇で始まる」
  - 数値データなら「〇〇以上」や「〇〇未満」
- ・手順
  - フィルターをかけてから▼をクリック
  - 「テキストフィルター」または「数値フィルター」
  - ユーザー設定フィルター テキスト フィレター(E)
  - 「オートフィルターオプション」 が開く

| 指定の値に等しい( <u>E</u> )   |
|------------------------|
| 指定の値に等しくない( <u>N</u> ) |
| 指定の値で始まる( <u>I</u> )   |
| 指定の値で終わる( <u>工</u> )   |
| 指定の値を含む( <u>A</u> )    |
| 指定の値を含まない( <u>D</u> )  |
| ユーザー設定フィルター(E)         |

オートフィルターオプション

- ・「項目・値・条件」を指定する
  - 項目:たとえば「値段」とか
  - 値:たとえば「6000」とか
  - 条件:たとえば「より小さい」

| オートフィルタ オブション                                 |              |  |  |  |  |  |  |  |
|-----------------------------------------------|--------------|--|--|--|--|--|--|--|
| 抽出条件の指定:<br>値段                                |              |  |  |  |  |  |  |  |
| 6000 -                                        | 以上           |  |  |  |  |  |  |  |
|                                               |              |  |  |  |  |  |  |  |
| 7000 💽                                        | より小さい        |  |  |  |  |  |  |  |
| ?を使って、任意の1 文字を表すことができ<br>*を使って、任意の文字列を表すことができ | きます。<br>*ます。 |  |  |  |  |  |  |  |

- 値と条件のセットはもうひとつ指定可能
- AND(かつ)とOR(または)
  - 条件を2つ指定したときにどう結ぶか
  - 「値段が6000以上または5000より小さい」とか
- ・ 値の特殊な指定(ワイルドカードと呼ぶ)
  - -?は任意の1文字、\*は任意の文字列
  - ???? で4文字(?は必ず半角で)

# ワイルドカードの使い方

- ・?は任意の1文字を表わす
  - A?C ABC,ACC,AAC,AbC,AcCなどに該当
  - ??C ABC,AZC,CCC,XYC,BBCなどに該当
  - ??? ABC,XYZ,AAA,yes,him,ourなどに該当
- \* は任意のn文字を表わす(文字数不問)
  - 文字数はゼロでも合致する点に注意
  - A\* Aから始まる(Aの1文字でも該当)
  - \*A Aで終わる(Aの1文字でも該当)
  - A\*B Aから始まりBで終わる(ABでも該当)
  - A?\* Aで始まり2文字目は任意(Aは該当せず)

# フィルターでも並び替えが可能

#### ・フィルター項目の▼をクリック

- 「昇順」もしくは「降順」をクリック

#### ・注意

- 複数項目での 並び替えはできない

| А                             | В              |             | С     |   | D            | Ε   | F      |
|-------------------------------|----------------|-------------|-------|---|--------------|-----|--------|
| f. 🗣                          | 名              | <b>→</b> みよ | うじ    | - | なまえ 🚽        | 1 - | 誕生日 🖵  |
| <mark>2</mark> ↓ 昇順( <u>S</u> | )              |             |       |   | たいが          | 男   | 2月10日  |
| <mark>Z↓</mark> 降順(O          | )              |             |       |   | しんたろう        | 男   | 7月15日  |
| 色で並べ                          | 替え( <u>T</u> ) |             |       | > | じゅんや         | 男   | 10月17日 |
| ▽ "みょうじ                       | "からフィル         | ターをクリア(     | (C)   |   | とうま          | 男   | 8月30日  |
| 色フィルタ                         | -(T)           |             | /     | > | しょうた         | 男   | 8月10日  |
| テキストフ                         | (              |             |       | Ś | のぞむ          | 男   | 7月30日  |
| 快赤                            | (1)            |             |       | 0 | <i>3</i> 4 < | 女   | 12月12日 |
| 使参                            | ± ~ 7`22∔O`)   |             |       | 4 | まなみ          | 女   | 11月22日 |
|                               | いかわ            |             |       | = | みゅうと         | 男   | 10月31日 |
| 🗹 🕏                           | いば             |             |       |   | かずま          | 男   | 9月10日  |
| <b></b>                       | ぶいぶ<br>いたき     |             |       |   | しょうたろう       | 男   | 8月27日  |
|                               | っ<br>うかさか      |             |       |   | ゆうや          | 男   | 7月13日  |
| 🗹 🕏                           | かしや            |             |       |   | ゆうと          | 男   | 7月10日  |
|                               | きもと<br>さだ      |             |       |   | かずや          | 男   | 6月3日   |
|                               |                |             |       | - | あみ           | 女   | 6月1日   |
|                               | (              | ОК          | キャンセル |   | あさか          | 女   | 5月17日  |
|                               |                |             |       |   |              |     |        |

大量データ作成時の注意

#### ・ 並び替えやフィルタを利用しやすくする準備

- 空き行や空き列を作らない
- 列の見出しを必ず作る
- 連番を振っておくほうがよい
- ・空き列は特に危険
  - 気付かずに並び替えると取り返しがつかない
  - 空白セルは問題ない(列全部が空白だといけない)
- ・見出しがないと使いにくい
  - 位置はデータの最上部だが1行目でなくてもよい
  - 名前の付けにくい列にも無理やり見出しを付ける

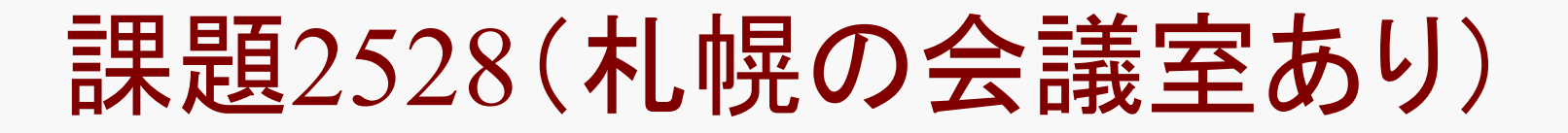

- ・レベル1 素材:2528.txt 作成:2528.xlsx
  - 札幌市の会議室があるホテルを抜き出す(11軒)
  - タイトルは自分で記入
- ・手順
  - 素材データをExcelに貼り付けてフィルタをかける
  - 条件にあったホテルだけ表示されていることを確認
  - 範囲を選択してコピー
  - 別のワークシート(たとえばSheet2)に貼り付ける
  - 元データ(たとえばSheet1)をシートごと削除

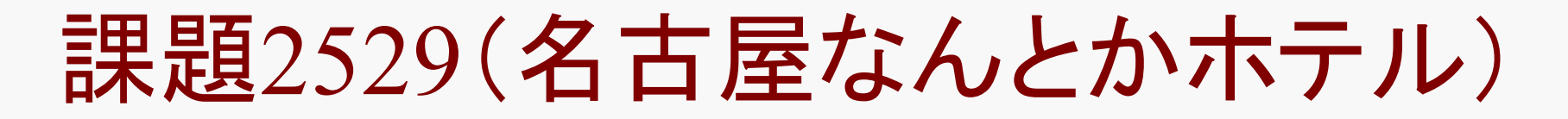

- ・レベル2 素材:2529.txt 作成:2529.xlsx
  - ホテルデータから条件に合うデータだけ抜き出す
  - タイトルは自分で記入
- ・条件
  - ホテルの名前が「名古屋なんとかホテル」である
  - 該当ホテルは18軒
- ・オートフィルターオプションを使用
  - ホテル名 →テキストフィルタ →ユーザー設定フィルター

| ∕7−         | トフィルター オプション                                   | ? 🔀              |
|-------------|------------------------------------------------|------------------|
| 抽出          | 条件の指定:<br>テル名                                  |                  |
|             |                                                | ▼ と等しい ▼         |
|             | AND( <u>A</u> )      OR( <u>O</u> )            |                  |
|             |                                                | •                |
| ?を修<br>* を使 | をって、任意の1文字を表すことができます。<br>走って、任意の文字列を表すことができます。 |                  |
|             |                                                | OK         キャンセル |

# 課題2530(ホテル6000円台)

- ・レベル3 素材:2530.txt 作成:2530.xlsx
  - 条件に合うホテルだけ抜き出す(72軒)
  - タイトルは自分で記入
  - 並び替えはしない
- ・条件(すべて満たす)
  - ホテルの名前が「ホテルなんとか」である
  - 値段が6000円台(6000円以上7000円未満)である

# 課題2531(中ほどにホテル)

- レベル4 素材:2531.txt 作成:2531.xlsx
- 名前の中間に「ホテル」が付くホテルを抜き出す
- 該当ホテルは214軒
- ・ ホテル名は3つの条件を満たす必要がある
  - 1. 「ホテル」を含む
  - 2. かつ「ホテル」で始まらない
  - 3. かつ「ホテル」で終わらない

#### 注意

- 特殊文字(?や\*)を使わなくてもできる
- ?や\*を使ってもできるが、考え方が難しい

課題2532(長音がふたつ)

- ・レベル5 素材:2532.txt 作成:2532.xlsx
  - 名前に長音がふたつ以上含まれるホテルを抜き出す
  - たとえば「ホテルニューオータニ」(該当39軒)
- ・オートフィルタオプションの特殊文字
  - \*を使って任意の文字列を表わすことが可能
- ・たとえば
  - -「 \*ホテル\* と等しい」は「ホテルを含む」と同じ

素材は同じ(2523~2532)

# ・課題2521から課題2525の素材は同じ – それぞれ用意してありますが内容は全く同じです – タイトル部分は自分で入力してください

| 都道府県 | 都市名  | ホテル名         | 電話番号         | 値段    | 会議室 | 駐車場 |
|------|------|--------------|--------------|-------|-----|-----|
| 33岡山 | 岡山   | アークホテル岡山     | 0862-33-2200 | 7000  | 有   | 有   |
| 34広島 | 広島   | アークホテル広島     | 082-263-6363 | 5600  | 無   | 有   |
| 27大阪 | 大阪   | アークホテル大阪     | 06-6252-5111 | 6500  | 無   | 有   |
| 13東京 | 豊島区  | アークホテル東京     | 03-3590-0111 | 6800  | 有   | 無   |
| 40福岡 | 福岡   | アークホテル博多     | 092-781-2552 | 6000  | 無   | 有   |
| 23愛知 | 名古屋  | 愛知会館         | 052-936-5171 | 4800  | 有   | 有   |
| 23愛知 | 名古屋  | 愛知厚生年金会館     | 052-761-4181 | 5211  | 有   | 有   |
| 07福島 | 会津若松 | 会津若松ワシントンホテル | 0242-22-6111 | 5100  | 無   | 有   |
| 02青森 | 青森   | 青森国際ホテル      | 0177-22-4321 | 6000  | 無   | 無   |
| 02青森 | 青森   | 青森第一ホテル      | 0177-75-4311 | 4900  | 有   | 有   |
| 13東京 | 渋谷区  | 青山シャンピアホテル   | 03-3407-2111 | 9200  | 無   | 有   |
| 15新潟 | 妙喜喜原 | 赤倉観光ホテル      | 0255-87-2501 | 23000 | ±   | 右   |

課題(並び替えとフィルター)

#### 【並び替え】

- 必須課題(レベル1):2524
- 必須課題(レベル2):2525
- 選択課題(レベル3):2526
- 選択課題(レベル4):2527

### ・【フィルター】

- 必須課題(レベル1):2528
- 必須課題(レベル2):2529
- 選択課題(レベル3):2530
- 選択課題(レベル4):2531
- 選択課題(レベル5):2532